Aula 6: Excel (parte 2)

Prof. Sérgio Montazzolli Silva smsilva@uel.br

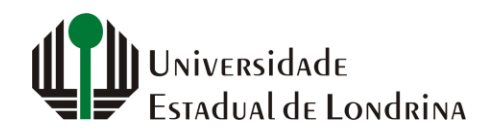

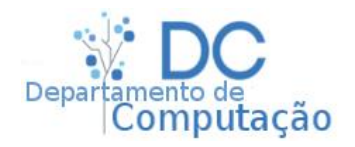

#### Nesta aula

- Inserção de linhas e colunas extras
- Congelamento linhas e colunas (cabeçalhos)
- Filtragem de dados

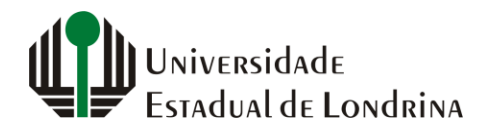

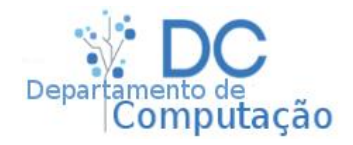

# Inserindo linhas e colunas extras

- No Excel é possível inserir linhas ou colunas extras antes de qualquer célula
- Por exemplo, dada a célula selecionada abaixo:

|   | Δ                | B      | C         |     |
|---|------------------|--------|-----------|-----|
|   |                  | 5      | ~         |     |
| 1 | Government       | Canada | Carretera | Nor |
| 2 | Channel Partners | Canada | Montana   | Nor |
| 3 | Enterprise       | Canada | Montana   | Nor |
| 4 | Enterprise       | Canada | Montana   | Nor |
| 5 | Government       | Canada | Paseo     | Nor |
| 6 | Channel Partners | Canada | Paseo     | Nor |
| 7 | Government       | Canada | Paseo     | Nor |
| 8 | Midmarket        | Canada | Paseo     | Not |

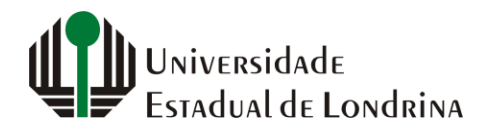

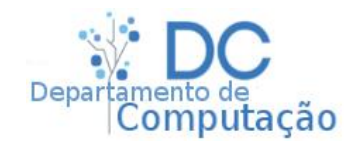

## Inserindo colunas

- Para inserir uma nova coluna a esquerda desta célula, utilizamos a opção:
  - "Página Inicial" -> "Células" -> "Inserir"
  - Depois "Inserir Colunas na Planilha"

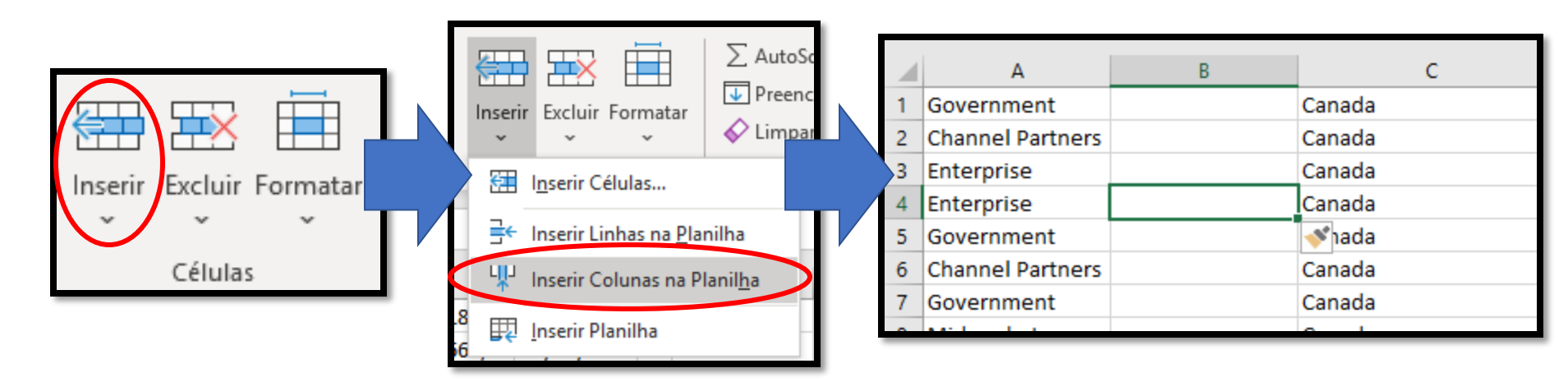

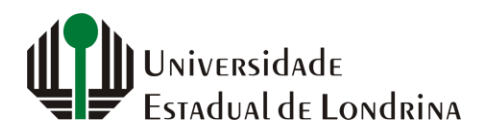

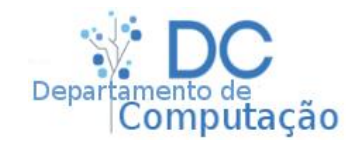

# Inserindo linhas

- Para inserir uma nova linha acima da célula, utilizamos a opção:
  - "Página Inicial" -> "Células" -> "Inserir"
  - Depois "Inserir Linhas na Planilha"

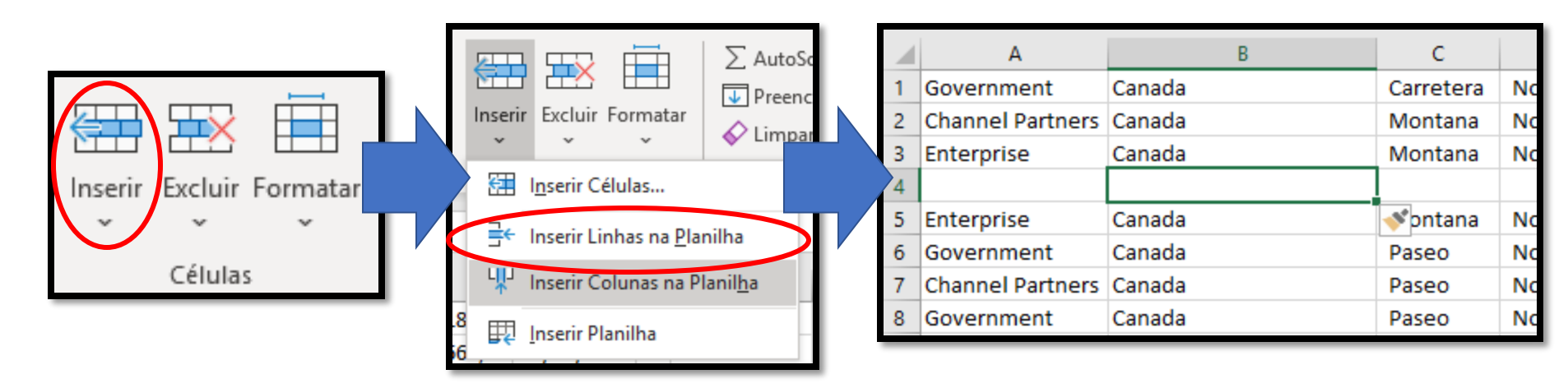

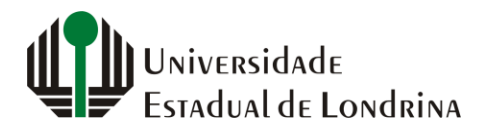

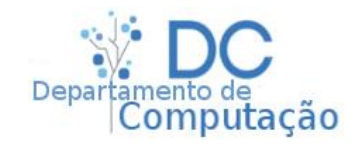

# Congelando linhas e colunas

- As primeiras linhas e colunas de toda tabela podem ser congeladas
- Isto facilita a visualização em tabelas grandes
- Veja a animação abaixo:

|   | А                | В      | С         | D                 |     |
|---|------------------|--------|-----------|-------------------|-----|
| 1 | Segmento         | País   | Produto   | Faixa de Desconto | Ven |
| 2 | Government       | Canada | Carretera | None              |     |
| 3 | Channel Partners | Canada | Montana   | None              |     |
| 4 | Enterprise       | Canada | Montana   | None              |     |
| 5 | Enterprise       | Canada | Montana   | None              |     |
| 6 | Government       | Canada | Paseo     | None              |     |
| 7 | Channel Partners | Canada | Paseo     | None              |     |
| 8 | Government       | Canada | Paseo     | None              |     |

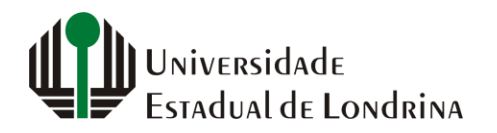

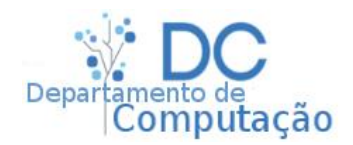

# Congelando linhas e colunas

- Primeiramente, selecione uma célula na qual todas as linhas e colunas anteriores a ela deverão ser congeladas
- Por exemplo, para congelar a primeira linha, e também as duas primeiras colunas (A e B), selecione a célula C2

|   | A                       | В      | С         | D                 |  |  |  |  |
|---|-------------------------|--------|-----------|-------------------|--|--|--|--|
| 1 | Segmento                | País   | Produto   | Faixa de Desconto |  |  |  |  |
| 2 | Government              | Canada | Carretera | None              |  |  |  |  |
| 3 | <b>Channel Partners</b> | Canada | Montana   | 2                 |  |  |  |  |
| 4 | Enterprise              | Canada | Montana   | No                |  |  |  |  |
| 5 | Enterprise              | Canada | Montana   | None              |  |  |  |  |
| 6 | Government              | Canada | Paseo     | None              |  |  |  |  |
| _ |                         |        | -         |                   |  |  |  |  |

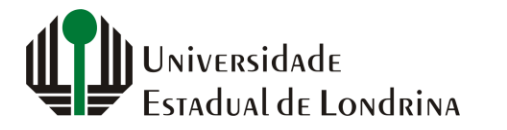

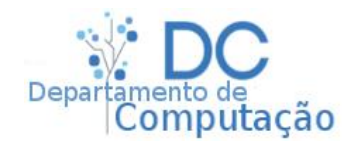

# Congelando linhas e colunas

- Na sequência, navegue até:
  - "Exibir" -> "Janela" -> "Congelar Painéis"

| H<br>Nova<br>Janela | Organiza<br>Tudo | r Congelar<br>Painéis ~ | Dividir<br>Ocultar<br>Reexibir | Exibir Lado a Lado<br>C Rolagem Sincronizada<br>Redefinir Posição da Janela | Alternar<br>Janelas ~ |
|---------------------|------------------|-------------------------|--------------------------------|-----------------------------------------------------------------------------|-----------------------|
|                     |                  |                         | Ja                             | inela                                                                       |                       |

 E clique na opção "Congelar Painéis"

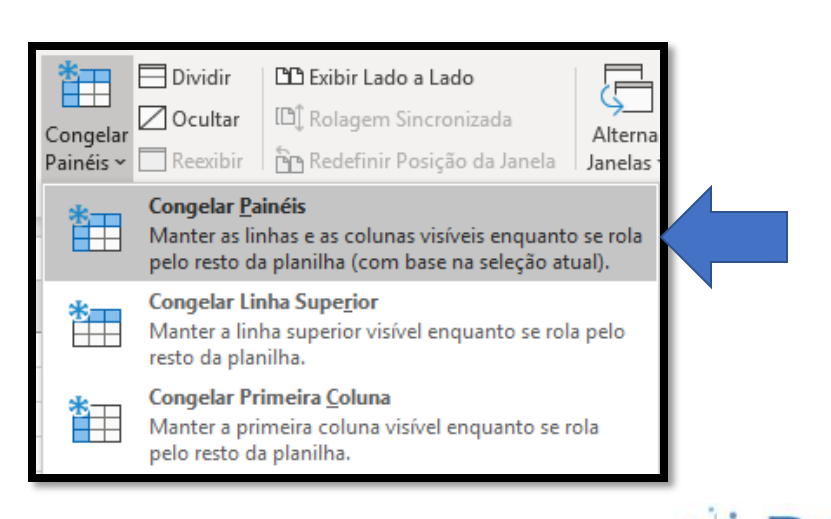

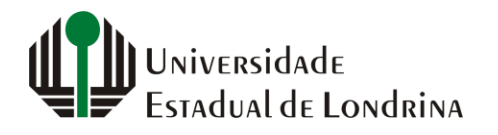

sergiomsilva.com/aulas/automacao

mputacao

- Outra ferramenta útil no Excel é a possibilidade de filtrar as linhas da tabela com base em uma coluna
- Exemplos de uso:
  - Ordenar tabela por ordem alfabética do nomes na coluna A
  - Ordenar tabela do maior para o menor valor na coluna D
  - Ordenar por data da coluna C, do mais recente ao mais antigo
  - Filtrar apenas as linhas onde a coluna A seja igual a "Paraná"

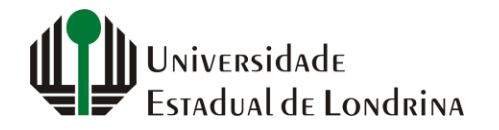

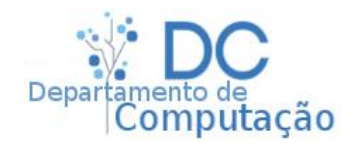

9

 Selecione o cabeçalho da tabela onde os filtros devem ser aplicados

|   | А                | В      | С       | D                 | E        |  |  |  |
|---|------------------|--------|---------|-------------------|----------|--|--|--|
| 1 | Segmento         | País   | Produto | Faixa de Desconto | Vendidos |  |  |  |
| 2 | Channel Partners | Canada | Montana | None              | 2518     |  |  |  |
| 3 | Channel Partners | Canada | Paseo   | None              | 2518     |  |  |  |

 Clique em "Dados" -> "Classificar e Filtrar" -> "Filtro"
Dados Revisão Exibir Aiuda

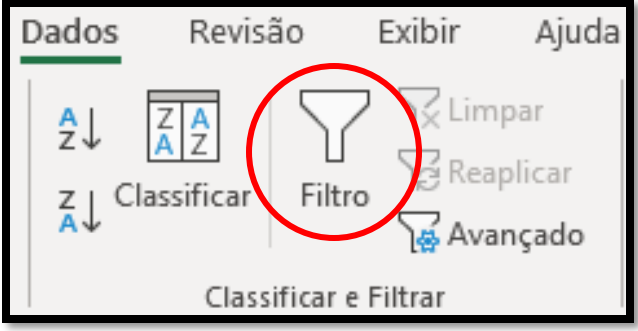

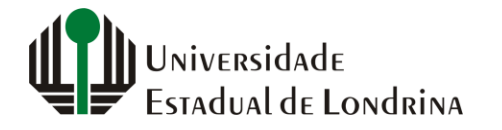

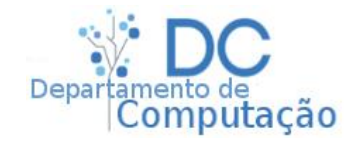

 Perceba que houve uma modificação nas células selecionadas:

|   | А                | В      | с         | D                 | E          |
|---|------------------|--------|-----------|-------------------|------------|
| 1 | Segmento 💌       | País 💌 | Produto 💌 | Faixa de Descon 🔻 | Vendido: 👻 |
| 2 | Channel Partners | Canada | Montana   | None              | 2518       |
|   |                  |        |           |                   |            |

 Agora elas possuem opções extras que podem ser aplicadas clicando na seta para baixo localizada a direita da célula

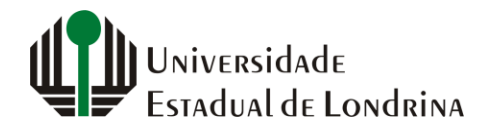

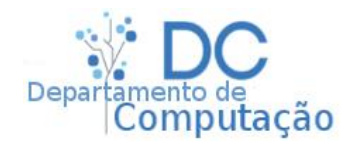

 No exemplo, para ordenar a tabela de acordo com os itens da coluna A em ordem alfabética inversa, clique na seta, e depois em "Classificar de Z a A"

|    | А              | В      | С         | D          |
|----|----------------|--------|-----------|------------|
| 1  | Segmento 斗     | País 💌 | Produto 💌 | Faixa de D |
| 2  | Small Business | Canada | VTT       | None       |
| 3  | Small Business | Canada | Paseo     | Low        |
| 4  | Small Business | Canada | Amarilla  | Low        |
| 5  | Small Business | Canada | VTT       | Low        |
| 6  | Small Business | Canada | VTT       | Medium     |
| 7  | Small Business | Canada | Paseo     | Medium     |
| 8  | Small Business | Canada | Paseo     | Medium     |
| 9  | Small Business | Canada | Montana   | Medium     |
| 10 | Small Business | Canada | VTT       | Medium     |
| 11 | Small Business | Canada | Carretera | Medium     |
| 12 | Small Rusinoss | Capada | Montana   | Modium     |

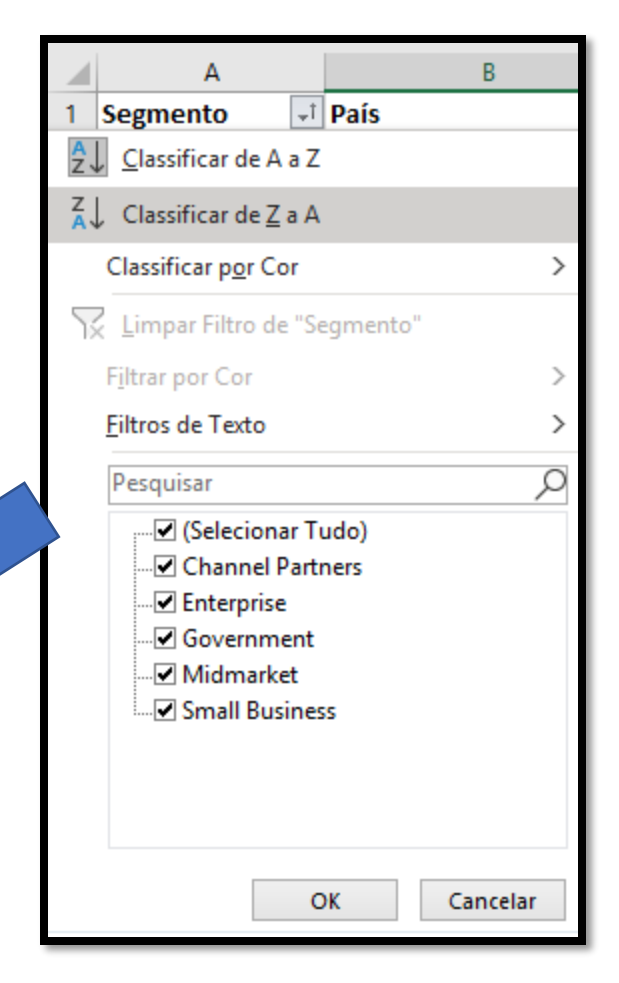

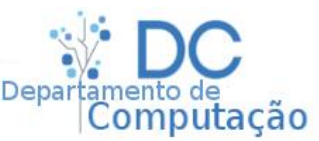

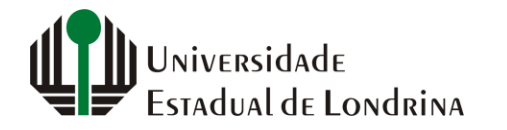

- Filtrando por tipo
  - No exemplo, na coluna C, temos 6 tipos de produtos diferentes que podem ser visualizados ao clicar na seta
  - Se desmarcarmos todos, depois selecionarmos apenas "Montana", e clicar em Ok, somente as linhas cujo valor da coluna C for "Montana" serão mostradas

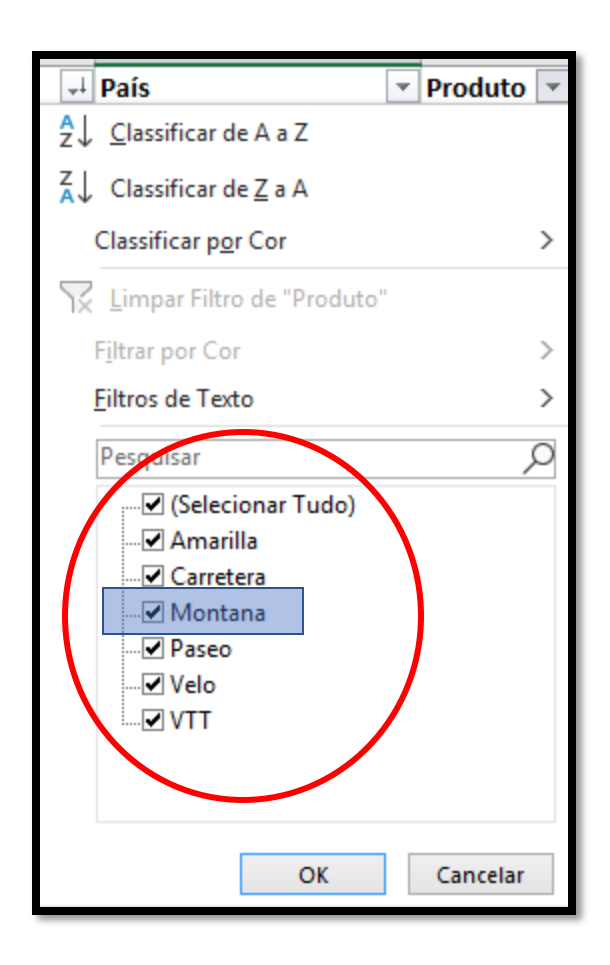

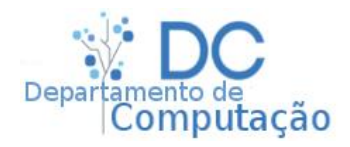

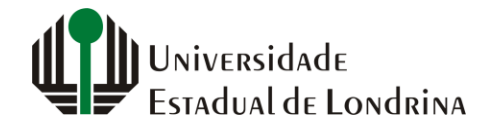

|    | Α                       | В          | С         | D                 | E          |
|----|-------------------------|------------|-----------|-------------------|------------|
| 1  | Segmento 🖃              | País 🔹     | Produto 💌 | Faixa de Descon 🔻 | Vendido: 🔻 |
| 2  | <b>Channel Partners</b> | Germany    | Montana   | None              | 1545       |
| 3  | <b>Channel Partners</b> | Germany    | Paseo     | None              | 367        |
| 4  | <b>Channel Partners</b> | Germany    | Velo      | None              | 2161       |
| 5  | Channel Partners        | Germany bi | Velo      | None              | 1545       |
| 6  | Channel Partners        | Germany    | VTT       | None              | 2838       |
| 7  | Channel Partners        | Germany    | Carretera | Low               | 766        |
| 8  | Channel Partners        | Germany    | Paseo     | Low               | 766        |
| 9  | Channel Partners        | Germany    | VTT       | Low               | 2479       |
| 10 | Channel Partners        | Germany    | Carretera | Medium            | 1116       |
| 11 | Channel Partners        | Germany    | Montana   | Medium            | 2342       |
| 12 | Channel Partners        | Germany    | VTT       | Medium            | 2215       |
| 13 | Channel Partners        | Germany    | Paseo     | Medium            | 1775       |
| 14 | Channel Partners        | Germany    | VTT       | Medium            | 880        |
| 15 | Channel Partners        | Germany    | Carretera | Medium            | 1580       |
| 16 | Channel Partners        | Germany    | Amarilla  | High              | 2574       |
| 17 | Channel Partners        | Germany    | Velo      | High              | 472        |
| 18 | Channel Partners        | Germany    | Amarilla  | High              | 472        |
| 19 | Channel Partners        | Germany    | Paseo     | High              | 1013       |
| 20 | Channel Partners        | Germany    | Velo      | High              | 1013       |
| 21 | Channel Partners        | Germany    | Amarilla  | High              | 1770       |
| 22 | Channel Partners        | France     | Carretera | Low               | 2671       |
| 23 | Channel Partners        | France     | Velo      | Low               | 1055       |
| 24 | Channel Partners        | France     | Montana   | Low               | 1901       |
| 25 | Channel Partners        | France     | VTT       | Low               | 866        |
| 26 | Channel Partners        | France     | Carretera | Medium            | 1865       |

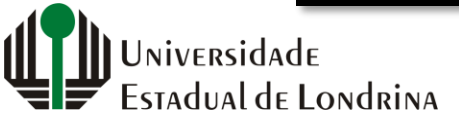

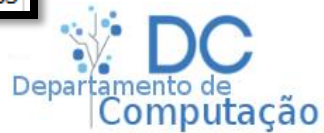

## Tarefa em aula

- Acesse sergiomsilva.com/aulas/automação
- Baixe a planilha de testes
- Gere a seguinte planilha no seu Excel, como mostra a imagem:

|    | А                     | В                | С      | D         | E                 | F        |
|----|-----------------------|------------------|--------|-----------|-------------------|----------|
| 1  | Dados da<br>companhia | Segmento 👻       | País   | Produto   | Faixa de Desconto | Vendidos |
| 23 |                       | Canais Parceiros | Canada | Velo      | Médio             | 2431     |
| 24 |                       | Canais Parceiros | Canada | Carretera | Baixo             | 1445     |
| 25 |                       | Canais Parceiros | Canada | Carretera | Baixo             | 1295     |
| 26 |                       | Canais Parceiros | Canada | Velo      | Médio             | 598      |
| 27 |                       | Canais Parceiros | Canada | Carretera | Baixo             | 908      |
| 28 |                       | Pequenas empres  | Canada | Velo      | Médio             | 3793,5   |
| 29 |                       | Pequenas empres  | Canada | Velo      | Alto              | 269      |
| 30 |                       | Canais Parceiros | Canada | Carretera | Médio             | 2299     |
| 31 |                       | Canais Parceiros | França | Velo      | Baixo             | 1055     |
| 32 |                       | Canais Parceiros | Canada | Carretera | Médio             | 1884     |
| 33 |                       | Canais Parceiros | Canada | VTT       | Médio             | 3244,5   |
| 24 |                       | Canais Parcoiros | Franca | Volo      | Módio             | 1967     |

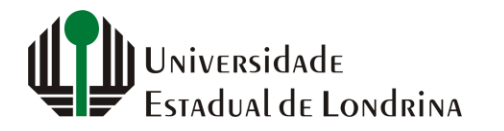

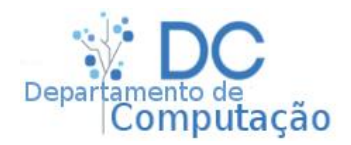

### Tarefa em aula

- Agora, utilizando filtragens, encontre:
  - Dado o segmento "Governo", qual é o produto mais vendido nos países da América?
  - De todos os segmentos, qual é o produto menos vendido na Alemanha?
  - Qual é o produto mais vendido para pequenas empresas com aplicação de desconto alto?

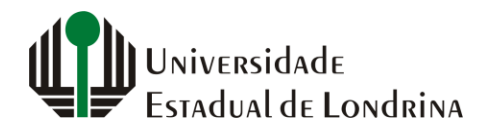

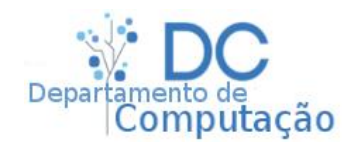